Step 1: Make sure to allow APP to receive alarms. Login in your mobile app account, find [Me] in the bottom of your app--->tap [Setting]--->turn on [Push notification]

| 09:33            | C 🖸 44.1 5 | £ ♥ (B)        | 09:33                  |                              | C 🖽: 49.11 59.11 ទ  | R (62)  | 09:33                                                                               | ° 🖬 🐫 🐂 🏟 📧                                |
|------------------|------------|----------------|------------------------|------------------------------|---------------------|---------|-------------------------------------------------------------------------------------|--------------------------------------------|
| De               | vice Group | ) +            | - let                  | Hello, 27 <u>174</u>         | 176474@ <u>aa</u> . | .com    | K Se                                                                                | ettings                                    |
| home(2) • Onlin  | e          |                |                        | Visit last time<br>Afternoon | 2021-11-02          | 06:15   | Hard decoding                                                                       | $\bigcirc$                                 |
| ID:366226084     | 0          |                |                        |                              |                     |         | Mobile data statistics                                                              | >                                          |
|                  |            |                | System                 | n message                    |                     | >       | Preview mode                                                                        | Real time >                                |
|                  |            |                | Settin                 | gs                           |                     | >       | Screen brightness sv<br>When entering the video play<br>automatic screen brightness | vitch<br>er interface device<br>to maximum |
| 0                |            |                | Scree                  | nshot/Recordi                | ng                  | >       | Push notification                                                                   |                                            |
| oud servic SI    | are News   | Playback       | Share                  | list                         |                     | >       | Upload crash file                                                                   | >                                          |
| Add smart device |            |                | Help a                 | and Live Chat                |                     | >       | Clear cache                                                                         | 0kB >                                      |
|                  |            |                | System                 | m authority set              | ttings              | >       | Delete Account                                                                      | >                                          |
|                  |            |                | 😐 Privac               | y Policy                     |                     | >       |                                                                                     |                                            |
|                  |            |                | i Versio               | n                            | 3.                  | .4.24 > |                                                                                     |                                            |
|                  | he -       |                | Trial version download |                              | >                   |         |                                                                                     |                                            |
|                  |            |                |                        |                              |                     |         |                                                                                     |                                            |
| Device De        | mo Mall    | <u>S</u><br>Me | ©<br>Device            | Demo                         | Mall                | Me      |                                                                                     | og out                                     |

**Step 2: Make sure the device Smart detection is turned on.** Login in your mobile app account, find [...] in upper right corner of your app--->tap [Setting]--->turn on [Smart detection].

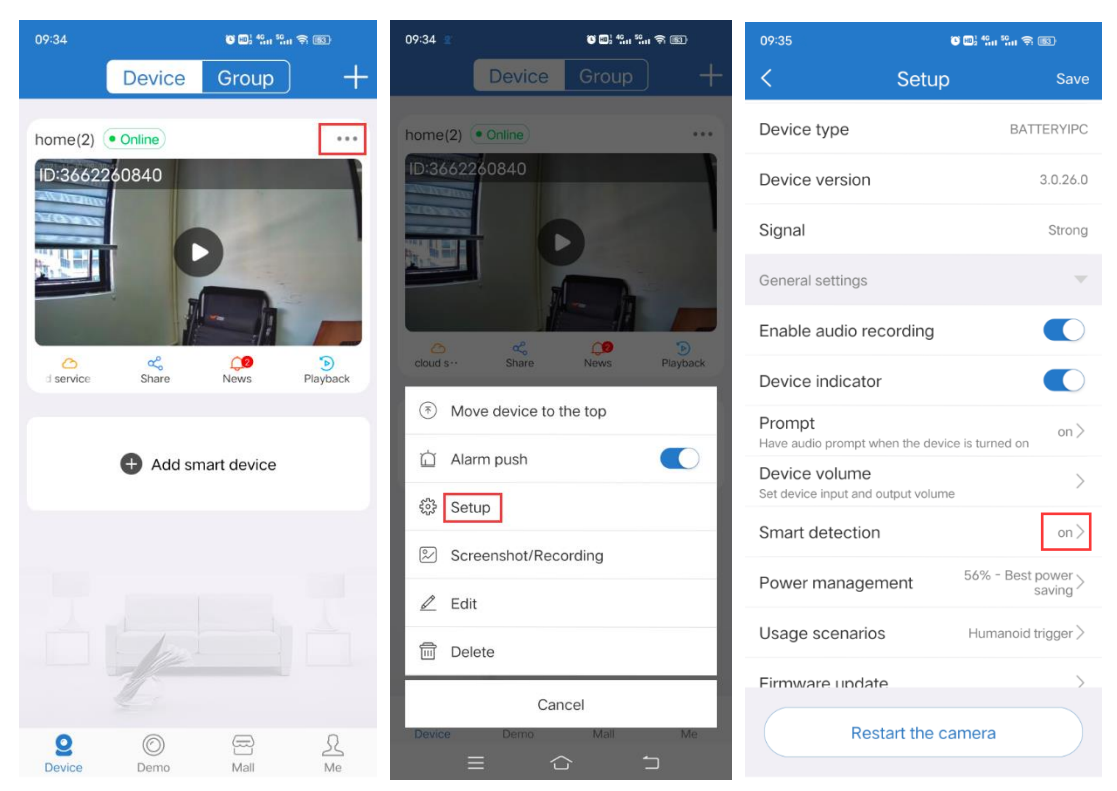

**Step 3: Make sure to allow the device to push alarms.** Login in your mobile app account, find [...] in upper right corner of your app--->turn on [Alarm Push]

| 09:34   |                                                         | C D: 49.1 59                                                                                                    | H 🕈 📧                                                                                                    | 09:34 🝸 🛛 🖏 <sup>୩</sup> ୩ <sup>୩</sup> ୩ ବ୍ 🗃 |
|---------|---------------------------------------------------------|----------------------------------------------------------------------------------------------------|----------------------------------------------------------------------------------------------------|------------------------------------------------|
|         | Device                                                  | Group                                                                                                    | ) +                                                                                                    | Device Group +                                 |
| home(2) | solato<br>solato<br>solato<br>solato<br>solato<br>share | Part of the second second seco | The second second secon | home(2) Online                                 |
|         | 🕂 Add sm                                                | art device                                                                                                    |                                                                                                    | Move device to the top Alarm push              |
|         |                                                         |                                                                                                    |                                                                                                    | දියි Setup                                     |
|         |                                                         |                                                                                                    |                                                                                                    | Screenshot/Recording                           |
|         | -                                                       |                                                                                                    |                                                                                                    | 🖉 Edit                                         |
|         |                                                         |                                                                                                    |                                                                                                    | 🔟 Delete                                       |
| 2       | 0                                                       | æ                                                                                                    | £                                                                                                    | Cancel                                         |
| Device  | Demo                                                    | Mall                                                                                                    | Me                                                                                                    | Device Demo Mall Me                            |

Step 4: Make sure the phone allows the APP to receive alarms. Enter phone [Setting]---> [Notifications] --->find the "EseeCloud" APP --->turn on [Allow Notifications].

|          | Settings Notifications                                      |   | Notifications EseeCloud                 |   |
|----------|-------------------------------------------------------------|---|-----------------------------------------|---|
|          | Siri Suggestions                                            | > |                                         |   |
|          | Choose which apps can suggest Shortcuts on the lock screen. |   | Allow Notifications                     | ) |
|          | NOTIFICATION STYLE                                          |   | ALERTS                                  |   |
|          | com.apple.Music<br>Banners, Badges                          | > | 09:41                                   |   |
|          | App Store<br>Banners, Sounds, Badges                        | > | Lock Screen Notification Center Banners |   |
|          | Off CamHi                                                   | > |                                         |   |
|          | CareCam<br>Banners, Sounds, Badges                          | > | Banner Style Temporary                  | , |
| Settings | EseeCloud<br>Banners, Sounds, Badges                        | > | Sounds                                  | ) |
| oottingo | FaceTime<br>Banners, Sounds, Badges                         | > | Badges                                  | ) |